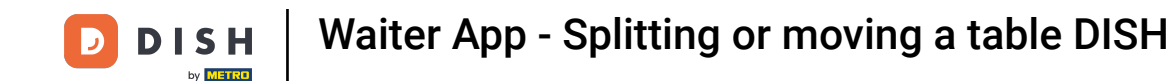

Welcome to the Waiter app. In this tutorial, we show you how to split and move a table. Start by long tapping the table with the order you want to manage.

|                     | <u></u> |
|---------------------|---------|
| FACILITIES OPEN ORD | PERS    |
| Table 1<br>() 2 🖻 1 | Table 2 |
| Table 3             | Table 4 |
| Table 5             | Table 6 |
| Table 7             | Table 8 |
| Table 9             |         |
|                     |         |
|                     |         |
|                     |         |

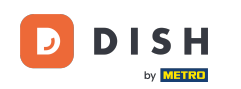

A pop-up window will then appear with multiple options. Tap on Move order, to move the items to another table.

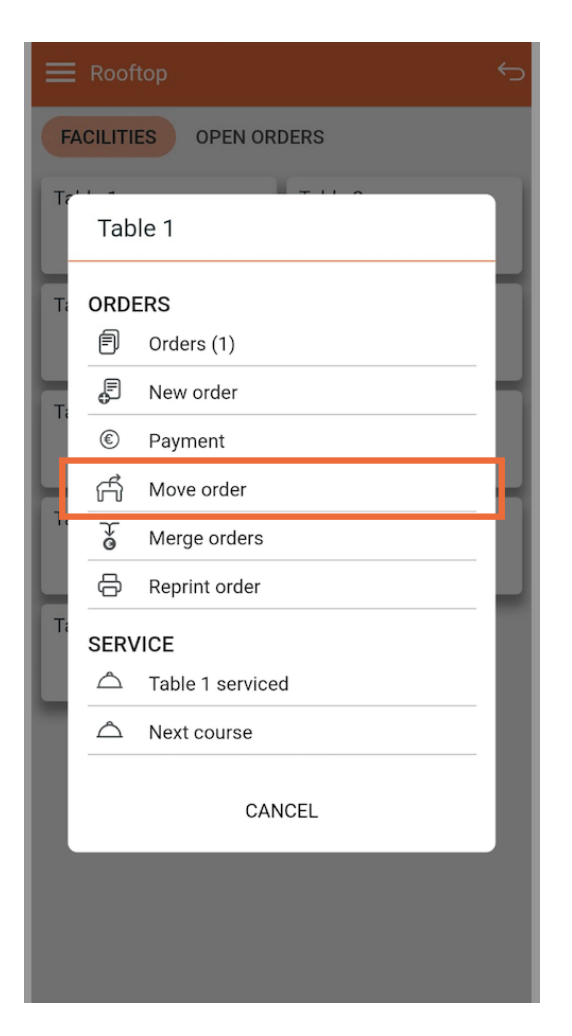

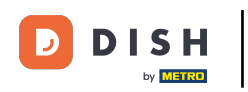

• Then select the table you wish to move your order to, by setting the respective checkmark.

| =  | Poofto | n       |        | <del>ر</del> ې |
|----|--------|---------|--------|----------------|
| G  | Rooft  | ор      |        | _              |
| Ta | 0      | Table 2 |        |                |
|    | 0      | Table 3 |        |                |
| Ta | 0      | Table 4 |        |                |
| Ш. | 0      | Table 5 |        |                |
| Ta | 0      | Table 6 |        |                |
|    | 0      | Table 7 |        |                |
| Ta | 0      | Table 8 |        |                |
|    | 0      | Table 9 |        |                |
| T  |        |         |        | - 1            |
| н. |        |         |        |                |
|    |        |         |        | - 1            |
|    |        |         |        |                |
|    |        |         |        |                |
|    | ¢      |         | CANCEL | ОК             |
|    |        |         |        |                |

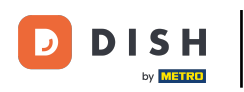

And confirm your choice by tapping on OK.

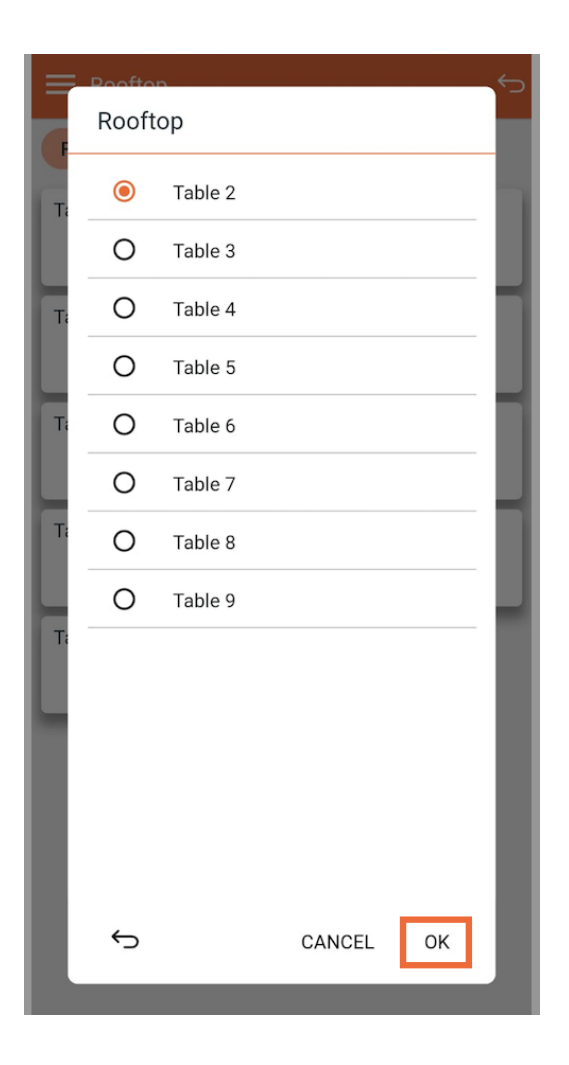

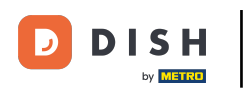

A pop-up will appear notifying you that your order has been moved successfully.

|                     | 5            |
|---------------------|--------------|
| FACILITIES OPEN ORI | DERS         |
| Table 1             | Table 2      |
| Table 3             | Table 4      |
| Table 5             | Table 6      |
| Table 7             | Table 8      |
| Table 9             |              |
|                     |              |
| Order succes        | sfully moved |

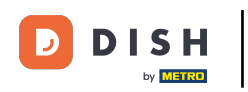

• To split a table, first choose the table you want to split.

|                    | ¢       |
|--------------------|---------|
| FACILITIES OPEN OR | DERS    |
| Table 1            | Table 2 |
| Table 3            | Table 4 |
| Table 5            | Table 6 |
| Table 7            | Table 8 |
| Table 9            |         |
|                    |         |
|                    |         |
|                    |         |

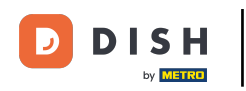

• Once you are in the order interface, open the options' menu.

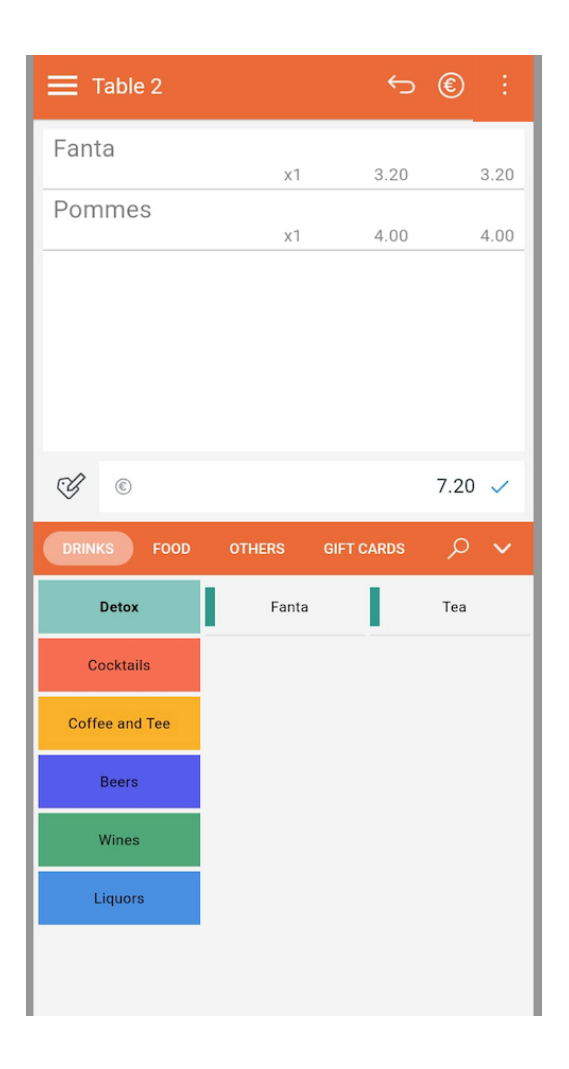

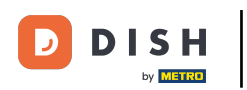

## Now press Split/move.

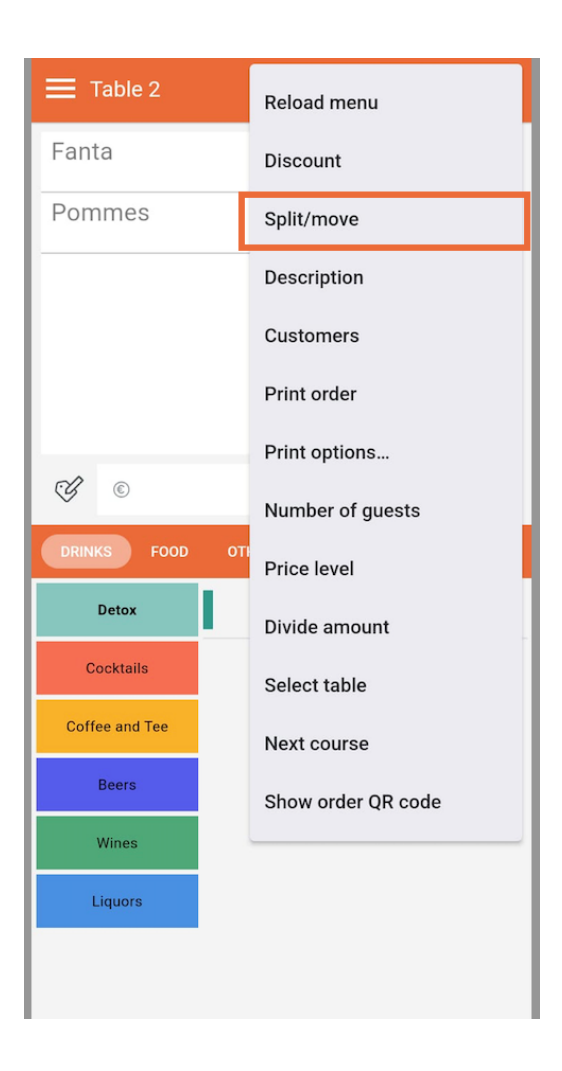

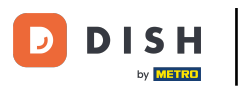

• To split the items on the handheld and let them be paid separately, you need to move the according items to another table. To do so, select the respective items.

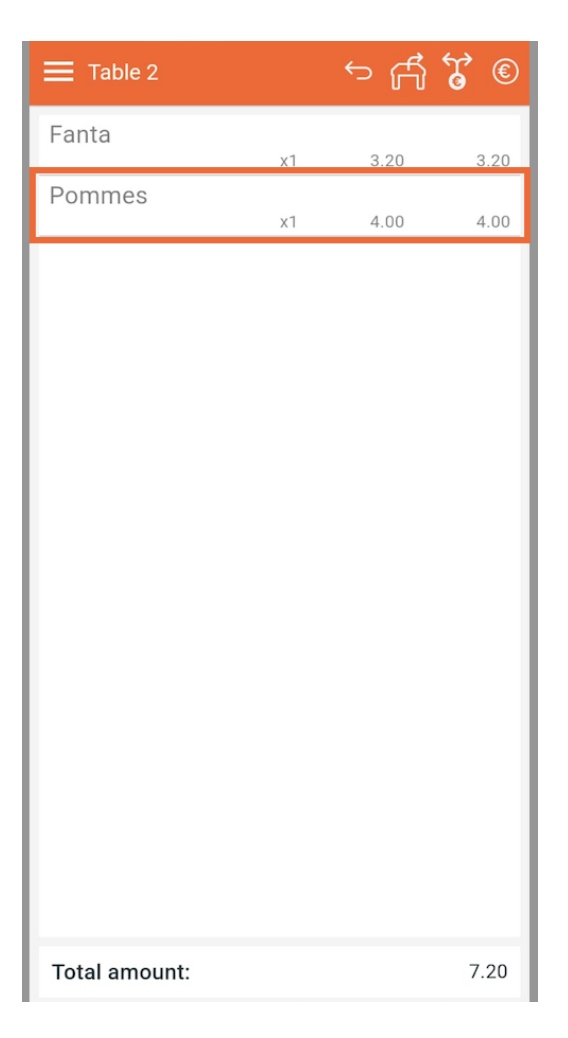

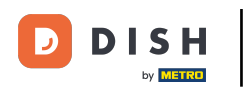

## And tap on the move order icon.

| Table 2               |    | ∽ f∱ | <b>ç</b> © |
|-----------------------|----|------|------------|
| Fanta                 | x1 | 3.20 | 3.20       |
| Pommes                | x1 | 4.00 | 4.00       |
|                       |    |      |            |
|                       |    |      |            |
|                       |    |      |            |
|                       |    |      |            |
|                       |    |      |            |
|                       |    |      |            |
|                       |    |      |            |
|                       |    |      |            |
|                       |    |      |            |
|                       |    |      |            |
|                       |    |      |            |
| Only study any supply |    |      | 4.00       |
| Selected amount:      |    |      | 4.00       |

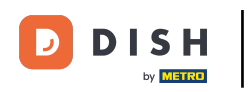

• Then select the table you want to move the selected items to, by setting the respective checkmark.

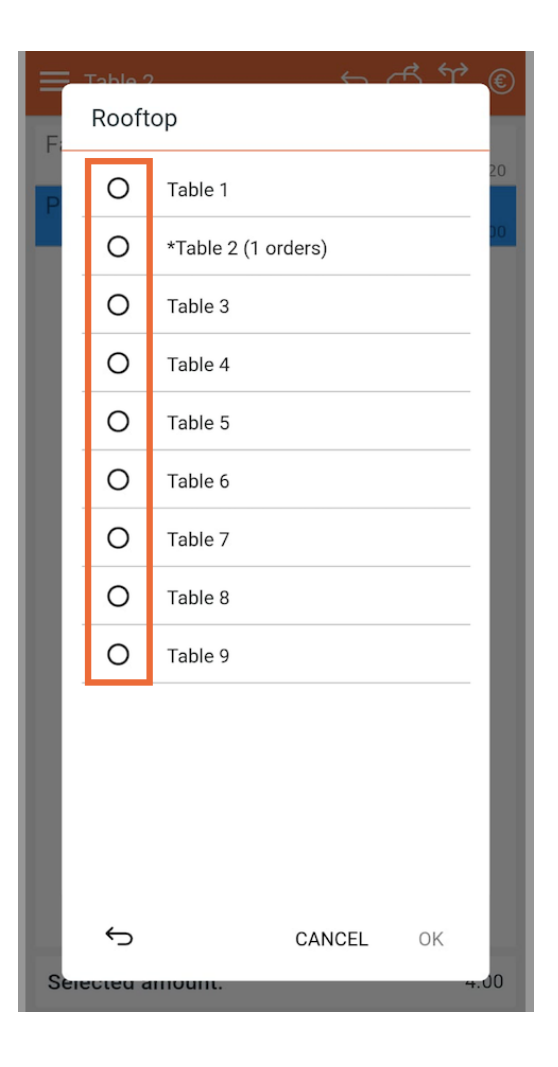

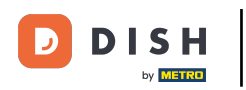

• Then tap on OK for proceeding to the next step.

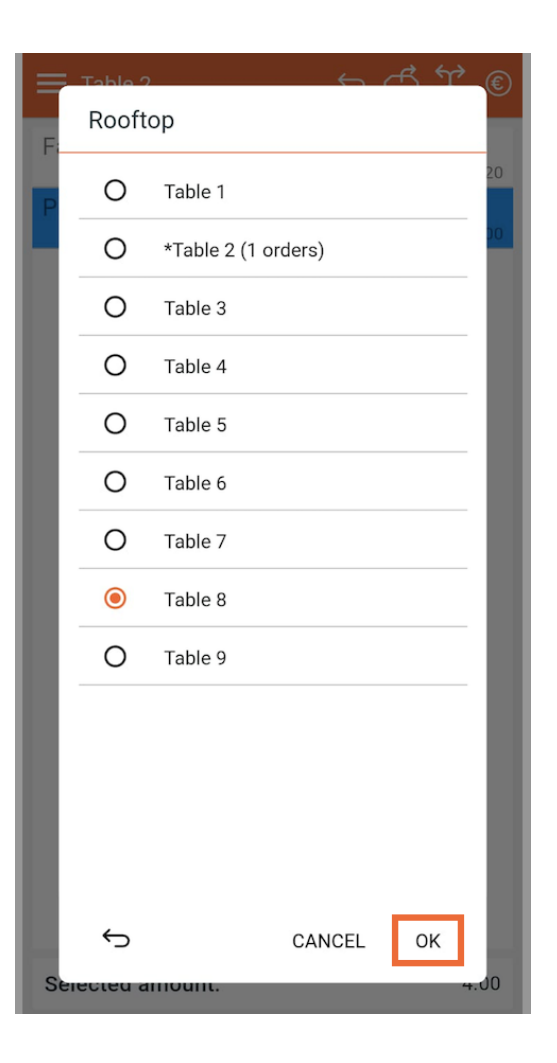

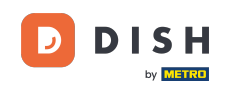

A pop-up will appear notifying you that your order has been moved successfully. The selected item has been removed from the original order and is assigned to the new table. Therefor, the order has been split.

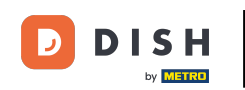

| Table 2                                                                                                    |                    | ¢        | © :         |
|----------------------------------------------------------------------------------------------------|--------------------|----------|-------------|
| Fanta                                                                                                    | x1                 | 3 20     | 3 20        |
|                                                                                                    |                    | 0.20     | 0.20        |
|                                                                                                    |                    |          |             |
|                                                                                                    |                    |          |             |
|                                                                                                    |                    |          |             |
|                                                                                                    |                    |          |             |
| C C                                                                                                    |                    |          | 3.20 🗸      |
|                                                                                                    |                    |          |             |
| DRINKS FOOD                                                                                                    | OTHERS GI          | FT CARDS | <b>ب</b> کر |
| DRINKS FOOD<br>Detox                                                                                                  | OTHERS GI<br>Fanta | FT CARDS | D V         |
| DRINKS FOOD Detox Cocktails                                                                                           | OTHERS GI<br>Fanta | FT CARDS | D V<br>Tea  |
| DRINKS FOOD Detox Cocktails Coffee and Tee                                                                            | OTHERS GI          | FT CARDS | р 🗸         |
| DRINKS FOOD Detox Cocktails Coffee and Tee Beers                                                                      | OTHERS GI          | FT CARDS | ∑ ∨<br>Tea  |
| DRINKS     FOOD       Detox     Cocktails       Cooffee and Tee       Beers       Wines                               | OTHERS GI          | FT CARDS | C ↓         |
| DRINKS FOOD Detox Cocktails Coffee and Tee Beers Wines Liquors                                                        | OTHERS GI          | FT CARDS | C →         |
| DRINKS     FOOD       Detox     Cocktails       Cocktails     Cocktails       Beers     Wines       Liquors     Ordet | OTHERS GI          | moved    | C →         |

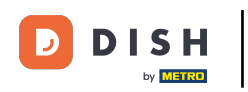

That's it. You completed the tutorial and now know how to split and move a table.

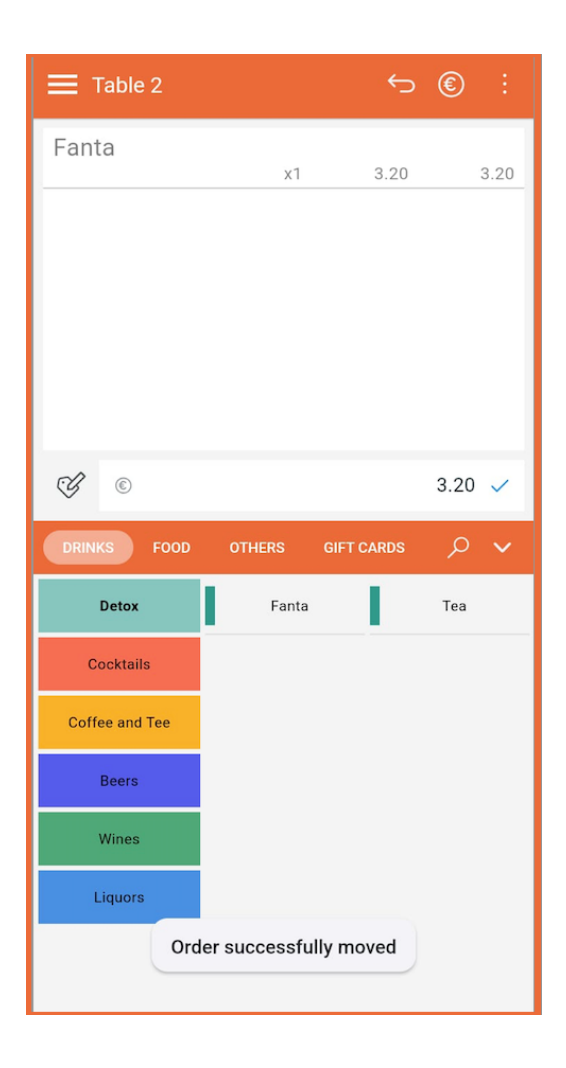

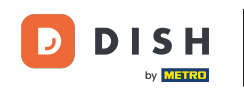

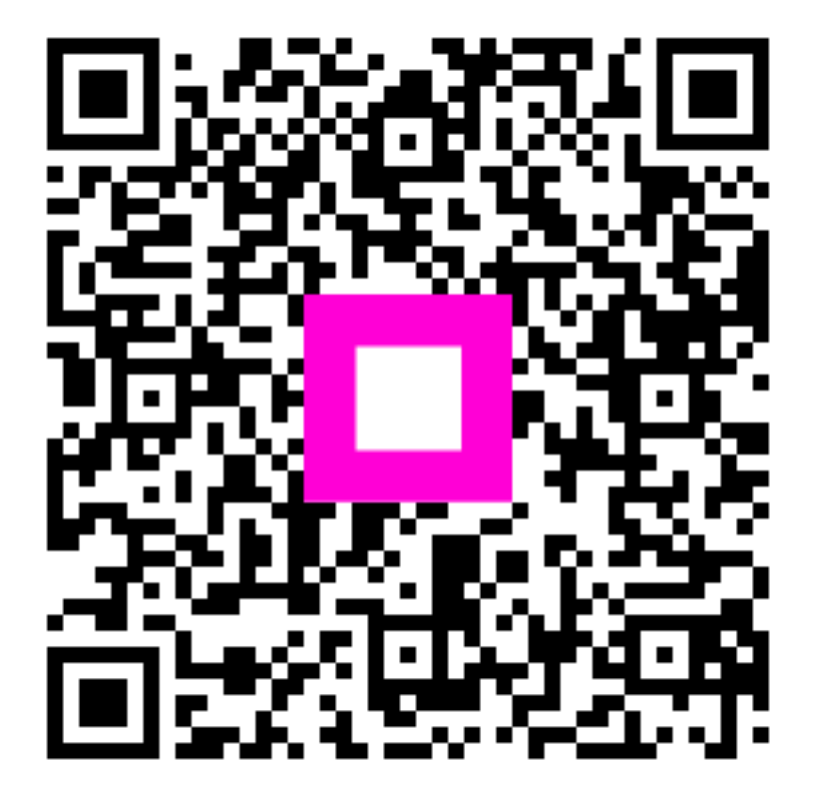

Scan to go to the interactive player